# Taller GBIF.ES: Uso y manejo de los portales de datos de biodiversidad de GBIF (portal internacional y portal español)

# Ejercicio 1:

Uso del Portal Nacional de Datos de Biodiversidad de GBIF

# INTRODUCCIÓN

El propósito de los siguientes ejercicios es familiarizarse con el proceso de búsqueda y descarga de datos del Portal de Datos de Biodiversidad en España (<u>http://datos.gbif.es/</u>).

# CONTENIDOS

- 1. Búsqueda simple, visualización y descarga de registros
- 2. Importación de los datos descargados en un archivo Excel
- 3. Búsqueda espacial: búsqueda de datos georreferenciados
- 4. Búsqueda espacial: importación de polígonos
- 5. Búsqueda espacial: explorar por área
- <u>6. Jerarquía de información en el portal: instituciones, colecciones y juegos de datos</u> <u>Antes de empezar</u>

# 1. Búsqueda simple, visualización y descarga de registros

#### Antes de empezar

El objetivo de este ejercicio es realizar una búsqueda de datos a través del portal de datos español utilizando la herramienta de búsqueda simple, y restringir los resultados mediante la aplicación de filtros.

#### Ejercicio

- 1. Abre el Portal de datos de Biodiversidad <u>http://datos.gbif.es</u>
- 2. Escribe el género **Quercus** en el cuadro de búsqueda y luego haz clic en el botón de

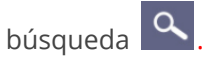

Aparecerá una nueva página con el resultado de su búsqueda. Este resultado incluye no sólo especímenes para el género *Quercus* sino también otros registros que han mencionado el género en algunos de sus campos (por ejemplo, en el campo del hábitat).
 \* Nota: los resultados numéricos que aparecen en las imágenes adjuntas no tienen por qué corresponderse con el resultado.

| 3                                 |                                     |                                                                                      |
|-----------------------------------|-------------------------------------|--------------------------------------------------------------------------------------|
| Customise filters                 | 201,349 results for Quercus         | 1                                                                                    |
| Narrow your results               | Records Map Charts                  | <b>1</b>                                                                             |
|                                   | ± Download                          | per page: 20 ▼ sort: Date added ▼ order: Descending ▼                                |
| Scientific name                   |                                     |                                                                                      |
| □ Abies alba (1)                  | Species: Cyrtidula quercus Country  | : Austria Data Resource: Institut Botanic De Barcelona, BC- Catalogue number: 921437 |
| Acer campestre (52)               | Lichenotheca Basis Of Record: Prese | rved Specimen                                                                        |
| Acer monspessulanum (17)          |                                     | View record                                                                          |
| Acer opalus (11)                  | Genus: Favonius Date: 03-07-2015    | Country: España Data Resource: Data Collected On Scitizen Catalogue number: 2916217  |
| C choose more                     | Science Web Portal Www.Ornitho.C    | at Basis Of Record: Human Observation Lat: 41.897 Long: 2.307                        |
| Subspecies                        |                                     | View record                                                                          |
| Quercus alpestris grandifolia (2) | Genus: Favonius Date: 05-07-2015    | Country: España Data Resource: Data Collected On Scitizen Catalogue number: 2930045  |
| Quercus alpestris peduncularis    | Science Web Portal Www.Ornitho.C    | at Basis Of Record: Human Observation Lat: 41.771 Long: 2.333                        |
| (2)                               |                                     | View record                                                                          |
| Quercus brantii belangeri (1)     | Genus: Equatius Date: 11-08-2013    | Country: Esnaña Data Resource: Data Collected On Scitizen Catalogue number: 1861162  |
| Courses constinues mithodiii (2)  | Science Web Portal Www.Ornitho.C    | at Basis Of Record: Human Observation Lat: 41.537 Long: 2.347                        |
| Species                           |                                     | View record                                                                          |
| □ Abies alba (1)                  | Genus: Favonius Date: 06-10-2013    | Country: España Data Resource: Data Collected On Scitizen Catalogue number: 1983122  |
| Acer campestre (52)               | Science Web Portal Www.Ornitho.C    | at Basis Of Record: Human Observation Lat: 41.672 Long: 2.346                        |
| Acer monspessulanum (17)          |                                     | View record                                                                          |

- 1) Muestra los resultados de la búsqueda de datos que se puede visualizar de tres maneras:
  - Como una lista de registros

 $\times$ 

- Como un mapa con la distribución (si los registros están georreferenciados)
- Como estadísticas
- 2) Botón de descarga
- 3) Área de facetado y filtrado
- 4. Refina tu búsqueda a través de las facetas y filtros:

4.1. En el área de filtrado, despliega la faceta taxonomía y filtra por Género haciendo clic en elegir más, luego selecciona solo los taxa correspondientes a *Quercus*. Haz clic en Incluir lo seleccionado para aplicar el filtro. Aparecerá un nuevo resultados.

| - |            | -      |
|---|------------|--------|
|   | Prunus     | 110    |
|   | Pulmonaria | 48     |
|   | Pyrus      | 8      |
| 1 | Quercus    | 202273 |
|   | Quercusia  | 36     |
|   | Ramaria    | 19     |
|   | Ranunculus | 33     |
|   | Reseda     | 1      |
|   | Rhamnus    | 12     |
|   | Ribes      | 1      |
|   | Robinia    | 3      |
|   | Rosa       | 120    |
|   | Rosmarinus | 10     |
|   | Rubia      | 93     |
|   | Rubus      | 34     |

## Afina tu búsqueda

4.2. Despliega la faceta taxonomía y filtra por Nombre científico haciendo clic en elegir más, luego selecciona solo los taxa correspondientes a *Quercus ilex* y *Quercus suber*. Haz clic en Incluir lo seleccionado para aplicar el filtro.

|   | Quercus numilis              | 000   |
|---|------------------------------|-------|
| 1 | Quercus humilis lanuginosa   | 46    |
|   | Quercus hypoleucoides        | 1     |
|   | Quercus iberica              | 19    |
| / | Quercus ilex                 | 54159 |
| 1 | Quercus ilex L.              | 8     |
|   | Quercus ilex dolichocalyx    | 1     |
|   | Quercus ilex elegans         | 4     |
|   | Quercus ilex smilax          | 7     |
|   | Quercus ilicifolia           | 6     |
|   | Quercus iltisii              | 1     |
|   | Quercus imbricaria           | 7     |
|   | Quercus imeretina            | 2     |
|   | Quercus incana               | 59    |
|   | Quercus infectoria           | 12    |
|   | Quercus infectoria G.Olivier | 2     |

4.3. Desde la faceta Biogeografía, filtra por país y selecciona los registros deEspaña y Portugal para obtener solo los registros recopilados en estas áreas.

| 77.064 resultados pa   | ira quercus                                                        |                  |                                         |
|------------------------|--------------------------------------------------------------------|------------------|-----------------------------------------|
| Filtros seleccionados: | (Scientific name: Quercus ilex OR Scientific name:Quercus suber) × | Genus: Quercus X | (Country: España OR Country:Portugal) 🗙 |

- 5. Copia y guarda la URL de la búsqueda.
- Desde la pestaña Mapa y colorea por Nombre científico. Esto te permitirá identificar por color a las dos especies en el mapa.

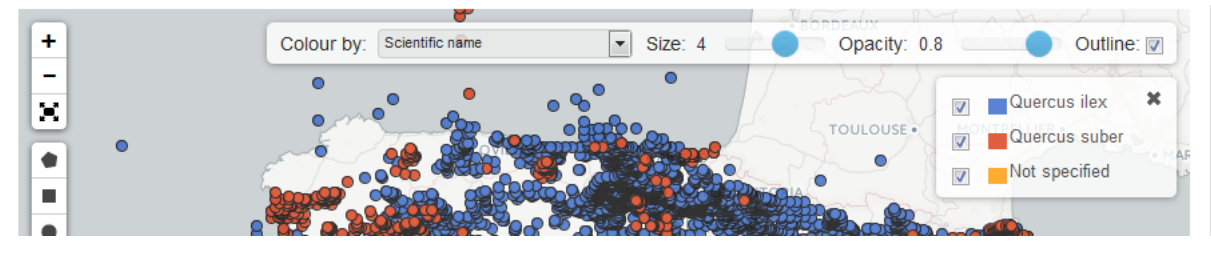

 Desde la pestaña Registros haz clic en el botón Descargar para descargar los resultados. Se abrirá una nueva ventana de diálogo para completar información básica. *Correo electrónico, Nombre de archivo, Razón para la descarga y Tipo de descarga*

 $\times$ 

(selecciona **Todos los registros**). Una vez que lo hayas cumplimentado **puedes comenzar la descarga**.

## Descargar

Al descargar este contenido usted acepta los términos de uso GBIF España Términos de uso y de cualquier proveedor de datos asociado con los registros descargados.

Por favor proporcione la siguiente información antes de descargar (\* requerido):

| Correo electrónico       |                                                                                                    |   |
|--------------------------|----------------------------------------------------------------------------------------------------|---|
| Nombre de archivo        | data                                                                                                    |   |
| Razón para la descarga * | seleccione una razón                                                                                          | Ŧ |
| Tipo de descarga         | <ul> <li>Todos los registros</li> <li>Checklist de especies</li> <li>Guía de Campo de las Especies</li> </ul> |   |
|                          | Comenzar descarga                                                                                             |   |

Nota: La guía de campo puede tardar varios minutos para preparar y descargar.

8. Busca el archivo resultante en la carpeta de Descargas.

#### **Entregables**

- 1. Copia la URL con la búsqueda y filtros.
- 2. Guarda el archivo descargado.

#### **Tutorial relacionado**

https://www.youtube.com/watch?feature=player\_embedded&v=RZSGWSsodDU

## 2. Importación de los datos descargados en un archivo Excel

#### Antes de empezar

En esta práctica, explicaremos cómo importar el archivo de resultados en una hoja de Excel para que sea más legible.

#### Pasaremos de esta situación:

В С D Е G F н Record ID, "Catalog Number", "Match Taxon Concept GUID", "Scientific Name", "Vernacular Name", "Matched Scientific Name", "Taxo 033977b2-e131-4bc7-b632-191fd6ad3cda,"239481","urn:lsid:catalogueoflife.org:taxon:2dd15317-4661-11e1-9b0d-e752e483e0da:co ed85d7a5-5a6f-4743-97d6-82819328fbbb,"245113","urn:lsid:catalogueoflife.org:taxon:2dd15317-4661-11e1-9b0d-e752e483e0da:co 6c13b036-5532-4f97-90ee-7e0d7eb802b3,"245143","urn:lsid:catalogueoflife.org:taxon:2dd15317-4661-11e1-9b0d-e752e483e0da:cc 1cd02221-770f-4194-bf47-2473cc198384,"245771","urn:lsid:catalogueoflife.org:taxon:2dd15317-4661-11e1-9b0d-e752e483e0da:col2 33f5270a-92a3-4141-9ea0-0caf232badcb,"245845","urn:lsid:catalogueoflife.org:taxon:2dd15317-4661-11e1-9b0d-e752e483e0da:col 9b368b6b-7152-4de9-9141-5defe20a50ee,"231086","urn:lsid:catalogueoflife.org:taxon:2dd15317-4661-11e1-9b0d-e752e483e0da:ca bd7004bb-ec05-4019-8496-742272e42655, "231363", "urn: lsid: catalogue of life.org: taxon: 2dd15317-4661-11e1-9b0d-e752e483e0da: ccatalogue of life.org: taxon: 2dd15317-4661-11e1-9b0d-e752e483e0da: ccatalogue of life.org: 2dd15317-4661-11e1-9b0d-e752e483e0da: ccatalogue of life.org: 2dd15317-4661-11e1-9b0d-e752e483e0da: ccatalogue of life.org: 2dd15317-4661-11e1-9b0d-e752e483e0da: ccatalogue of life.org: 2dd15317-4661-11e1-9b0d-e752e483e0da: ccatalogue of life.org: 2dd15317-4661-11e1-9b0d-e752e483e0da: ccatalogue of life.org: 2dd15317-4661-11e1-9b0d-e752e483e0da: ccatalogue of life.org: 2dd15317-4661-11e1-9b0d-e752e483e0da: ccatalogue of life.org: 2dd15317-4661-11e1-9b0d-11e1-9b0d-11e1-9b0d-11e1-9b0d-11e1-9b0d-11e1-9b0d-11e0e4de1572-c15b-4306-875c-5c27fae2bf49,"231610","urn:lsid:catalogueoflife.org:taxon:2dd15317-4661-11e1-9b0d-e752e483e0da:col 7c572b23-4eb3-4df7-bee6-3430085abcf8,"231872","urn:lsid:catalogueoflife.org:taxon:2dd15317-4661-11e1-9b0d-e752e483e0da:co 2dd 1236f - 82ea - 4d47 - a756 - ed 166d 9f 7cb 0, "232725", "urn: lsid: catalogue of life.org: taxon: 2dd 15317 - 4661 - 11e1 - 9b 0d - e752e483e0 da: control of the second second scfad32fa-4843-49a1-a823-a5b1066406fc,"233122", "urn:lsid:catalogueoflife.org:taxon:2dd15317-4661-11e1-9b0d-e752e483e0da:col2 eb7e1064-c55d-4c81-8435-6e0577bcc32d,"233291","urn:lsid:catalogueoflife.org:taxon:2dd15317-4661-11e1-9b0d-e752e483e0da:co  $162b6134 \cdot 35dc \cdot 4060 \cdot 827a \cdot d30580552053, "233320", "urn: lsid: catalogue of life.org: taxon: 2dd15317 \cdot 4661 \cdot 11e1 \cdot 9b0d \cdot e752e483e0da: control of the second state of the second state of the secon$ 212126ff-ed51-4a18-8844-bbb02a3f9e10,"233671","urn:lsid:catalogueoflife.org:taxon:2dd15317-4661-11e1-9b0d-e752e483e0da:col 9d5f42bd-b042-43c7-8f14-39d25ccdbc52,"266468","urn:lsid:catalogueoflife.org:taxon:2dd15317-4661-11e1-9b0d-e752e483e0da:col f6a7abe6-f769-4891-8d78-7b68b27541b2, "266963", "urn: lsid:catalogueoflife.org: taxon: 2dd15317-4661-11e1-9b0d-e752e483e0da: control of the second state of the second state of the seco717fe8fd-8c0c-4538-aefa-8342fffa7efd,"266985","urn:lsid:catalogueoflife.org:taxon:2dd15317-4661-11e1-9b0d-e752e483e0da:col2(

#### A esta otra:

|    | C                                                                                   | D                |     |
|----|-------------------------------------------------------------------------------------|------------------|-----|
| 1  | Match Taxon Concept GUID                                                            | Scientific Name  | Ver |
| 2  | urn:lsid:catalogueoflife.org:taxon:2dd15317-4661-11e1-9b0d-e752e483e0da:col20120124 | Quercus suber L. |     |
| 3  | urn:lsid:catalogueoflife.org:taxon:2dd15317-4661-11e1-9b0d-e752e483e0da:col20120124 | Quercus suber L. |     |
| 4  | urn:lsid:catalogueoflife.org:taxon:2dd15317-4661-11e1-9b0d-e752e483e0da:col20120124 | Quercus suber L. |     |
| 5  | urn:lsid:catalogueoflife.org:taxon:2dd15317-4661-11e1-9b0d-e752e483e0da:col20120124 | Quercus suber L. |     |
| 6  | urn:lsid:catalogueoflife.org:taxon:2dd15317-4661-11e1-9b0d-e752e483e0da:col20120124 | Quercus suber L. |     |
| 7  | urn:lsid:catalogueoflife.org:taxon:2dd15317-4661-11e1-9b0d-e752e483e0da:col20120124 | Quercus suber L. |     |
| 8  | urn:lsid:catalogueoflife.org:taxon:2dd15317-4661-11e1-9b0d-e752e483e0da:col20120124 | Quercus suber L. |     |
| 9  | urn:lsid:catalogueoflife.org:taxon:2dd15317-4661-11e1-9b0d-e752e483e0da:col20120124 | Quercus suber L. |     |
| 10 | urn:lsid:catalogueoflife.org:taxon:2dd15317-4661-11e1-9b0d-e752e483e0da:col20120124 | Quercus suber L. |     |
| 11 | urn:lsid:catalogueoflife.org:taxon:2dd15317-4661-11e1-9b0d-e752e483e0da:col20120124 | Quercus suber L. |     |
| 12 | urn:lsid:catalogueoflife.org:taxon:2dd15317-4661-11e1-9b0d-e752e483e0da:col20120124 | Quercus suber L. |     |
| 13 | urn:lsid:catalogueoflife.org:taxon:2dd15317-4661-11e1-9b0d-e752e483e0da:col20120124 | Quercus suber L. |     |
| 14 | urn:lsid:catalogueoflife.org:taxon:2dd15317-4661-11e1-9b0d-e752e483e0da:col20120124 | Quercus suber L. |     |
| 15 | urn:lsid:catalogueoflife.org:taxon:2dd15317-4661-11e1-9b0d-e752e483e0da:col20120124 | Quercus suber L. |     |
| 16 | urn:lsid:catalogueoflife.org:taxon:2dd15317-4661-11e1-9b0d-e752e483e0da:col20120124 | Quercus suber L. |     |
| 17 | urn:lsid:catalogueoflife.org:taxon:2dd15317-4661-11e1-9b0d-e752e483e0da:col20120124 | Quercus suber L. |     |
| 18 | urn:lsid:catalogueoflife.org:taxon:2dd15317-4661-11e1-9b0d-e752e483e0da:col20120124 | Quercus suber L. |     |
| 19 | urn:lsid:catalogueoflife.org:taxon:2dd15317-4661-11e1-9b0d-e752e483e0da:col20120124 | Quercus suber L. |     |
| 20 | urn:lsid:catalogueoflife.org:taxon:2dd15317-4661-11e1-9b0d-e752e483e0da:col20120124 | Quercus suber L. |     |

#### Ejercicio

- 1. Abre un documento en blanco de Excel y guárdalo como "Quercus".
- Desde el menú superior, haz clic en Datos-> Obtener datos externos y elige el formato del archivo de origen Desde texto (csv).

| Archivo                     | icio 1              | insertar                    | Diseño de                  | págin      | a F        | órmulas  | Datos                             | Revisar        | r Vista              |                      |                                                          |                                                                       |          |
|-----------------------------|---------------------|-----------------------------|----------------------------|------------|------------|----------|-----------------------------------|----------------|----------------------|----------------------|----------------------------------------------------------|-----------------------------------------------------------------------|----------|
| Obtener datos<br>externos * | Actualiza<br>todo * | Conex<br>Propie<br>© Editar | iones<br>dades<br>vínculos | 2↓<br>Z↓ < | Z Z<br>Z A | Filtro   | K Borrar<br>S Volver a<br>Avanzad | aplicar<br>las | Texto en<br>columnas | Quitar<br>duplicados | Validación de datos *<br>P Consolidar<br>Análisis Y si * | <ul> <li>Agrupar *</li> <li>Desagrupar *</li> <li>Subtotal</li> </ul> | 97<br>97 |
|                             |                     | Conexiones                  |                            |            |            | Ordenary | filtrar                           |                |                      | Herramie             | ntas de datos                                            | Esquema                                                               | - 6      |

 Aparecerá un nuevo cuadro de diálogo. Selecciona Archivos de texto (\*.prn,\*.txt,\*.csv) de la lista desplegable en la esquina inferior derecha.

| Nombre de archivo: |              | • | Archivos de texto (*.prn;*.txt;*.c 💌 |
|--------------------|--------------|---|--------------------------------------|
|                    | Herramientas | • | Abrir 💌 Cancelar                     |

4. Busca el archivo CSV y ábrelo como de costumbre haciendo doble clic.

| Import Text File                                                                                                    | My Excel files                                                                 | × |
|----------------------------------------------------------------------------------------------------|--------------------------------------------------------------------------------|---|
| Organize   New folder                                                                                                    | ₿₿ ▼ 🗍                                                                         | 0 |
| <ul> <li>Libraries</li> <li>Documents</li> <li>My Documents</li> <li>Public Documents</li> <li>Music</li> <li>Pictures</li> <li>Videos</li> <li>Computer</li> <li>Local Disk (C:)</li> <li>Local Disk (D:)</li> </ul> | Documents library<br>My Excel files     Folder ▼     E     E     excel-csv.csv |   |
| File name:                                                                                                    | excel-csv.csv   Text Files (*.prn;*.txt;*.csv)  Tools   Import Cancel          | • |
|                                                                                                    |                                                                                |   |

5. A continuación se abre el asistente de Excel para importar texto, que deberá configurarse para que la adaptación de nuestro archivo sea correcta. Asegúrate de seguir estos pasos y deja las opciones como se muestra en la imagen:

Paso 1. Elige el **tipo de archivo** y el **número de fila** con el cabecero para comenzar a importar los datos. Por lo general, elige *Delimitado* y la *fila 1*, respectivamente. El origen del archivo debe ser *Unicode UTF 8*. La ventana de vista previa en la parte inferior del asistente muestra las primeras entradas de tu archivo CSV. Haz clic en **Siguiente**.

| Text Import Wizard - Step 1 of 3                                                                                                    | ? <mark>×</mark> |
|----------------------------------------------------------------------------------------------------|------------------|
| The Text Wizard has determined that your data is Delimited.                                                                                        |                  |
| If this is correct, choose Next, or choose the data type that best describes your data.                                                            |                  |
| Original data type                                                                                                    |                  |
| Choose the file type that best describes your data:                                                                                                |                  |
| <ul> <li>Exed width - Fields are aligned in columns with spaces between each field.</li> </ul>                                                     |                  |
|                                                                                                    |                  |
| Start import at row: 1 🕞 File origin: 650001: Unicode (UTF 8)                                                                                      | •                |
|                                                                                                    |                  |
|                                                                                                    |                  |
| Preview of file C:\Users\Sveta\Documents\My Excel files\excel-csv.csv.                                                                             |                  |
| 1 Product name Product ID. "Feb sales, USD" "Mar sales, USD"                                                                                       | _                |
| 2 Workbook Manager for Microsoft Excel, 300150227, "3, 392", "6, 258"                                                                              |                  |
| 3 Femplate Phrases for Microsoft Outlook, 300182815, "8, 985", "7, 980"<br>4 Split Table Wizard for Microsoft Excel, 300526332, "7, 006", "6, 883" |                  |
| 5 Split Names for Microsoft Excel, 300390300, "9, 632", "3, 539"                                                                                   | -                |
| <                                                                                                    | +                |
| Cancel Cancel Next Next >                                                                                                    | Finish           |
|                                                                                                    | Curati           |

Paso 2. En este paso, selecciona un **Delimitador (es)** y un **Calificador de texto**. El calificador de texto es el carácter que separa los valores en su archivo .csv. Selecciona *Tab* y *Coma*. Haz clic en Siguiente.

| Text Import Wizard - Step 2 of 3                                                                                                    | १ <mark>×</mark>                                                                                                    |
|----------------------------------------------------------------------------------------------------|----------------------------------------------------------------------------------------------------|
| This screen lets you set the delimiters your data contains. below.                                                                                                    | You can see how your text is affected in the preview                                                                                       |
| Delimiters                                                                                                    | : one                                                                                                    |
| Product name<br>Workbook Manager for Microsoft Excel<br>Template Phrases for Microsoft Outlook<br>Split Table Wizard for Microsoft Excel<br>Split Names for Microsoft Excel | Product ID Feb sales, USD Mar sales,<br>300150227 3,392 6,258<br>300182815 8,985 7,980<br>300526332 7,006 6,883<br>300390300 9,632 3,539 + |
| Cance                                                                                                    | I < Back Next > Finish                                                                                                    |

Paso 3. Si estás de acuerdo con la Vista previa de los datos pulsa en **Siguiente**. Paso 4. En el siguiente paso del asistente, Excel asigna de forma automática un formato a cada campo a importar. Revisa cada uno de ellos para asegurar que lo ha hecho correctamente y modifica lo que consideres necesario. Pulsa **Finalizar** cuando estés conforme.

Paso 5. Elige el destino de los datos importados, ya sea una hoja de cálculo existente o una nueva, y haz clic en **OK** para finalizar la importación del archivo CSV a Excel.

| Import Data                        | 8 ×      |
|------------------------------------|----------|
| Where do you want to put the data? |          |
| =\$A\$2                            | <b>5</b> |
| New worksheet                      |          |
| Properties OK                      | Cancel   |

6. Como resultado, obtendrás los resultados de forma legible, con cada campo fácilmente identificable.

|    | C                                                                                   | D                |     |
|----|-------------------------------------------------------------------------------------|------------------|-----|
| 1  | Match Taxon Concept GUID                                                            | Scientific Name  | Ver |
| 2  | urn:lsid:catalogueoflife.org:taxon:2dd15317-4661-11e1-9b0d-e752e483e0da:col20120124 | Quercus suber L. |     |
| 3  | urn:lsid:catalogueoflife.org:taxon:2dd15317-4661-11e1-9b0d-e752e483e0da:col20120124 | Quercus suber L. |     |
| 4  | urn:lsid:catalogueoflife.org:taxon:2dd15317-4661-11e1-9b0d-e752e483e0da:col20120124 | Quercus suber L. |     |
| 5  | urn:lsid:catalogueoflife.org:taxon:2dd15317-4661-11e1-9b0d-e752e483e0da:col20120124 | Quercus suber L. |     |
| 6  | urn:lsid:catalogueoflife.org:taxon:2dd15317-4661-11e1-9b0d-e752e483e0da:col20120124 | Quercus suber L. |     |
| 7  | urn:lsid:catalogueoflife.org:taxon:2dd15317-4661-11e1-9b0d-e752e483e0da:col20120124 | Quercus suber L. |     |
| 8  | urn:lsid:catalogueoflife.org:taxon:2dd15317-4661-11e1-9b0d-e752e483e0da:col20120124 | Quercus suber L. |     |
| 9  | urn:lsid:catalogueoflife.org:taxon:2dd15317-4661-11e1-9b0d-e752e483e0da:col20120124 | Quercus suber L. |     |
| 10 | urn:lsid:catalogueoflife.org:taxon:2dd15317-4661-11e1-9b0d-e752e483e0da:col20120124 | Quercus suber L. |     |
| 11 | urn:lsid:catalogueoflife.org:taxon:2dd15317-4661-11e1-9b0d-e752e483e0da:col20120124 | Quercus suber L. |     |
| 12 | urn:lsid:catalogueoflife.org:taxon:2dd15317-4661-11e1-9b0d-e752e483e0da:col20120124 | Quercus suber L. |     |
| 13 | urn:lsid:catalogueoflife.org:taxon:2dd15317-4661-11e1-9b0d-e752e483e0da:col20120124 | Quercus suber L. |     |
| 14 | urn:lsid:catalogueoflife.org:taxon:2dd15317-4661-11e1-9b0d-e752e483e0da:col20120124 | Quercus suber L. |     |
| 15 | urn:lsid:catalogueoflife.org:taxon:2dd15317-4661-11e1-9b0d-e752e483e0da:col20120124 | Quercus suber L. |     |
| 16 | urn:lsid:catalogueoflife.org:taxon:2dd15317-4661-11e1-9b0d-e752e483e0da:col20120124 | Quercus suber L. |     |
| 17 | urn:lsid:catalogueoflife.org:taxon:2dd15317-4661-11e1-9b0d-e752e483e0da:col20120124 | Quercus suber L. |     |
| 18 | urn:lsid:catalogueoflife.org:taxon:2dd15317-4661-11e1-9b0d-e752e483e0da:col20120124 | Quercus suber L. |     |
| 19 | urn:lsid:catalogueoflife.org:taxon:2dd15317-4661-11e1-9b0d-e752e483e0da:col20120124 | Quercus suber L. |     |
| 20 | urn:lsid:catalogueoflife.org:taxon:2dd15317-4661-11e1-9b0d-e752e483e0da:col20120124 | Quercus suber L. |     |

#### Entregable

1. Guarda el archivo de Excel con los registros adaptados.

#### **Tutorial relacionado**

https://www.youtube.com/watch?v=xyWI4ER2cB4&feature=player\_embedded

# 3. Búsqueda espacial: búsqueda de datos georreferenciados

#### Antes de empezar

Realizaremos una búsqueda de datos a través del Portal de Datos de Biodiversidad utilizando la herramienta para datos georreferenciados. Dibujaremos un área por medio de un polígono para seleccionar los registros incluidos en él. Aprenderemos cómo guardar nuestro polígono para utilizarlo más tarde.

## Ejercicio

- 1. Copia la URL guardada del ejercicio 1.
- 2. Ve a la pestaña Mapa y haz zoom + sobre un área de tu elección (asegúrate de seleccionar un área con puntos de ocurrencia : ) ), puedes usar la herramienta de Capa

para visualizar el mapa en vista *Mínima, Terreno, Carretera* o *Satélite* o capas temáticas (*Espacios Naturales Protegidos, Red Natura 2000*, etc.).

- 3. Dibuja un polígono\* \_\_\_\_ para delimitar el área de tu interés. Para cerrar la forma haz clic en el primer punto del polígono.
- El portal calculará el número de especies y el recuento de registros. Haz clic en Buscar registros en esta área para aplicar la selección.

\* Recomendamos que el área no esté formada por muchos nodos para agilizar el proceso de búsqueda.

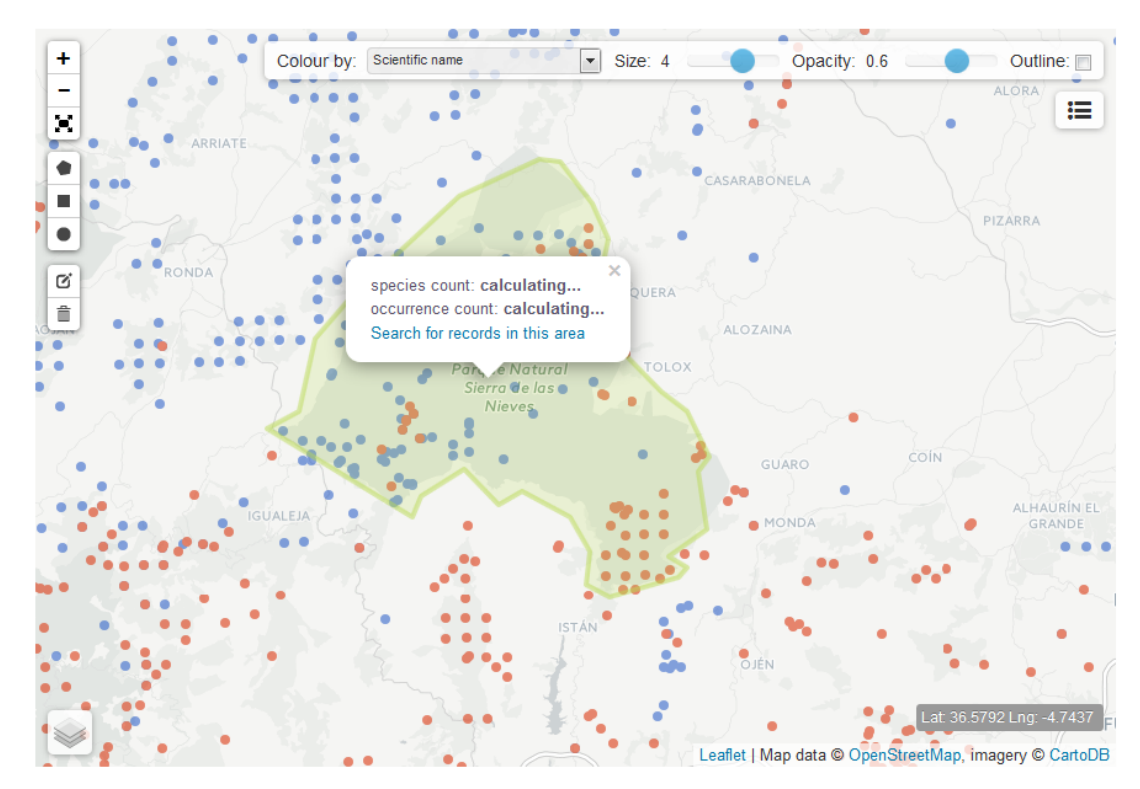

5. Como resultado, obtendrás un nuevo filtro con los registros incluidos en el área seleccionada. Todos los registros se pueden descargar desde la pestaña **Registros**.

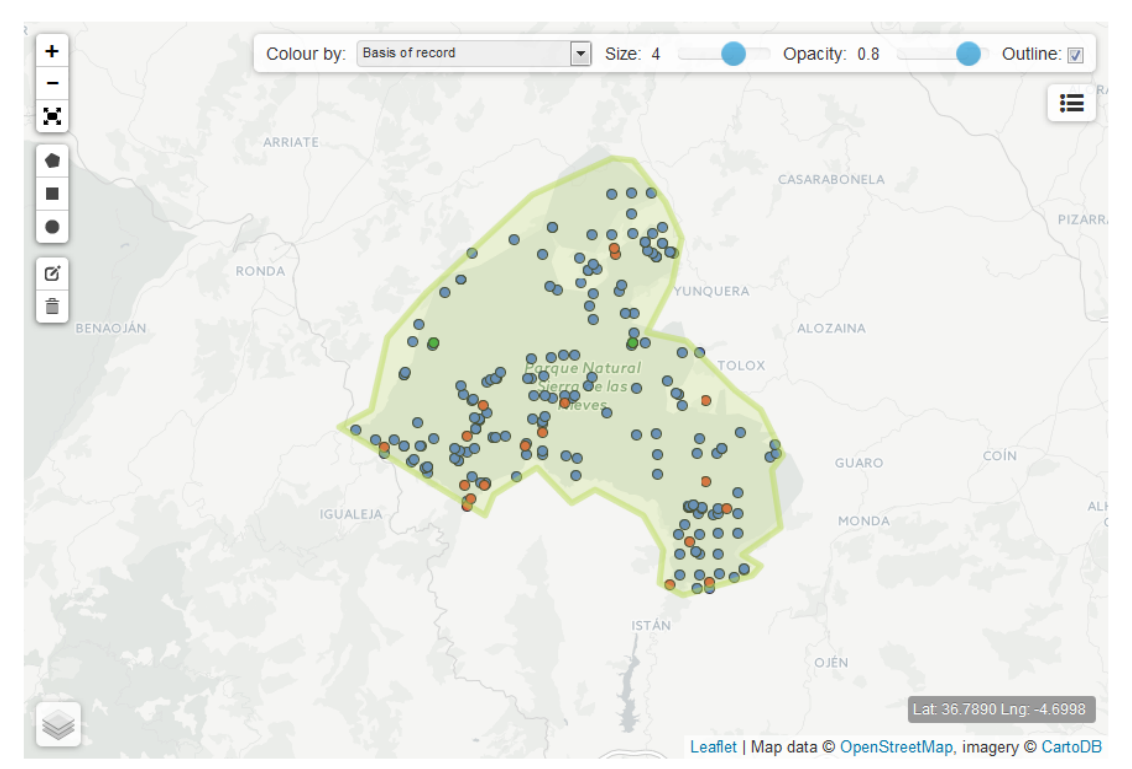

 Haz clic en Descargar WKT (un nuevo botón que se ha activado) para guardar el polígono. Este se descarga como un archivo de texto .txt que incluye una cadena con pares de coordenadas (x,y) que representan cada nodo del polígono dibujado. Guarda **este archivo** o copia el texto en un documento para utilizarlo más adelante (aprenderás cómo hacerlo en el siguiente ejercicio).

```
POLYGON((-8.869378566741943 39.61626788999701,-8.913323879241943 39.55064761909318,-
8.957269191741943 39.47436547486121,-8.971002101898193 39.40754990812657,-
8.966882228851318 39.34810449643775,-8.921563625335693 39.36721747059305,-
8.889977931976318 39.413916056733086,-8.824059963226318 39.420281624085696,-
8.836419582366943 39.44361706435004,-8.766381740570068 39.44891948347229,-
8.737542629241943 39.45528185347343,-8.719689846038818 39.431950321168635,-
8.681237697601317 39.44361706435004,-8.653771877288818 39.480725519034394,-
8.619439601898193 39.50827899034114,-8.572747707366943 39.53793974517628,-
8.570001125335693 39.56970506644249,-8.593347072601318 39.577114881737586,-
8.637292385101318 39.58240712203527,-8.657891750335693 39.55382422395819,-
8.677117824554443 39.536880650643056,-8.725183010101318 39.55911824217184,-
8.741662502288817 39.56864645674722,-8.743035793304443 39.59933957529531,-
8.773248195648193 39.61944148822782,-8.806207180023193 39.62155713953984,-
8.846032619476318 39.617325772242175,-8.869378566741943 39.61626788999701))
```

#### Entregable

1. Documento con el polígono WKT

#### **Tutorial relacionado**

https://www.youtube.com/watch?feature=player\_embedded&v=HKFTEy4cA6s

# 4. Búsqueda espacial: importación de polígonos

#### Antes de empezar

Realizaremos una búsqueda de datos a través del Portal de Datos de Biodiversidad utilizando una búsqueda espacial. El objetivo de esta actividad es aprender a importar un polígono WKT en el portal para buscar todos los registros incluidos en el área.

## Ejercicio

- Abre la Búsqueda por áreas Spatial search section (Búsqueda avanzada -> pestaña Búsqueda por áreas) <u>http://datos.gbif.es/generic-hub/search#tab\_spatialSearch</u>
- 2. Despliega el texto **Importa un área GIS existente**. En el cuadro que aparece, copie y pegue esta cadena que se corresponde con un polígono WKT.

#### Importa una área GIS existente

Importar una área GIS existente (formato de polígono soportado: Well Known Text (WKT))

Copia & pega un polígono WKT y haz clic en "Añadir mapa":

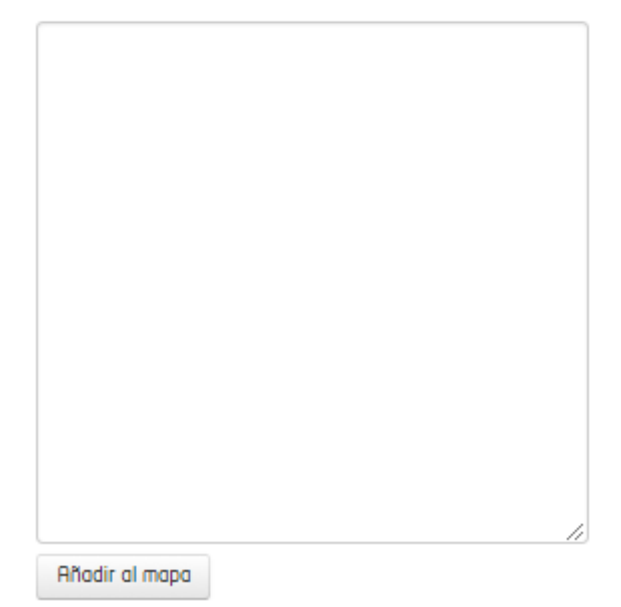

POLYGON((-4.97101591899991 36.792863682559755,-5.015647877007723 36.77636581186532,-5.074699390679598 36.73235412883201,-5.0959854014217845 36.71254063507667,-5.104911793023348 36.68005746916218,-5.122764576226472 36.67234758466809,-5.041740406304598 36.63268454754706,-5.03693388774991 36.64205127367281,-5.012901294976473 36.654171228717416,-4.993675220757722 36.63819452435889,-4.980628956109285 36.64425504373114,-4.953849781304598 36.63268454754706, -4.942863453179598 36.61725451635806, -4.9449233897030345 36.602372632578536,-4.931877125054598 36.59686009504186,-4.893424976617098 36.60567996603247,-4.88861845806241 36.6100895233814,-4.898918140679598 36.61504997404431,-4.87763212993741 36.6271741767148,-4.882438648492098 36.65306949344065,-4.876258838921785 36.659679668632094,-4.88861845806241 36.68005746916218,-4.903038013726472 36.68886781960536,-4.9298171885311595 36.71088927988831,-4.95178984478116 36.7147423867855,-4.93805693462491 36.73620615903304,-4.93256377056241 36.75711380741298,-4.941490162163973 36.77306581152869,-4.959342945367098 36.79176393501626,-4.97101591899991 36.792863682559755))

- 3. Haz clic en Añadir al mapa.
- 4. En el polígono aparecerá un cuadro de diálogo que muestra el conteo de especies y registros en el área. Haz clic en **Buscar registros en esta área** para ver los resultados.

#### 16,751 results for [all records]

Selected filters: Spatial filter POLYGON X

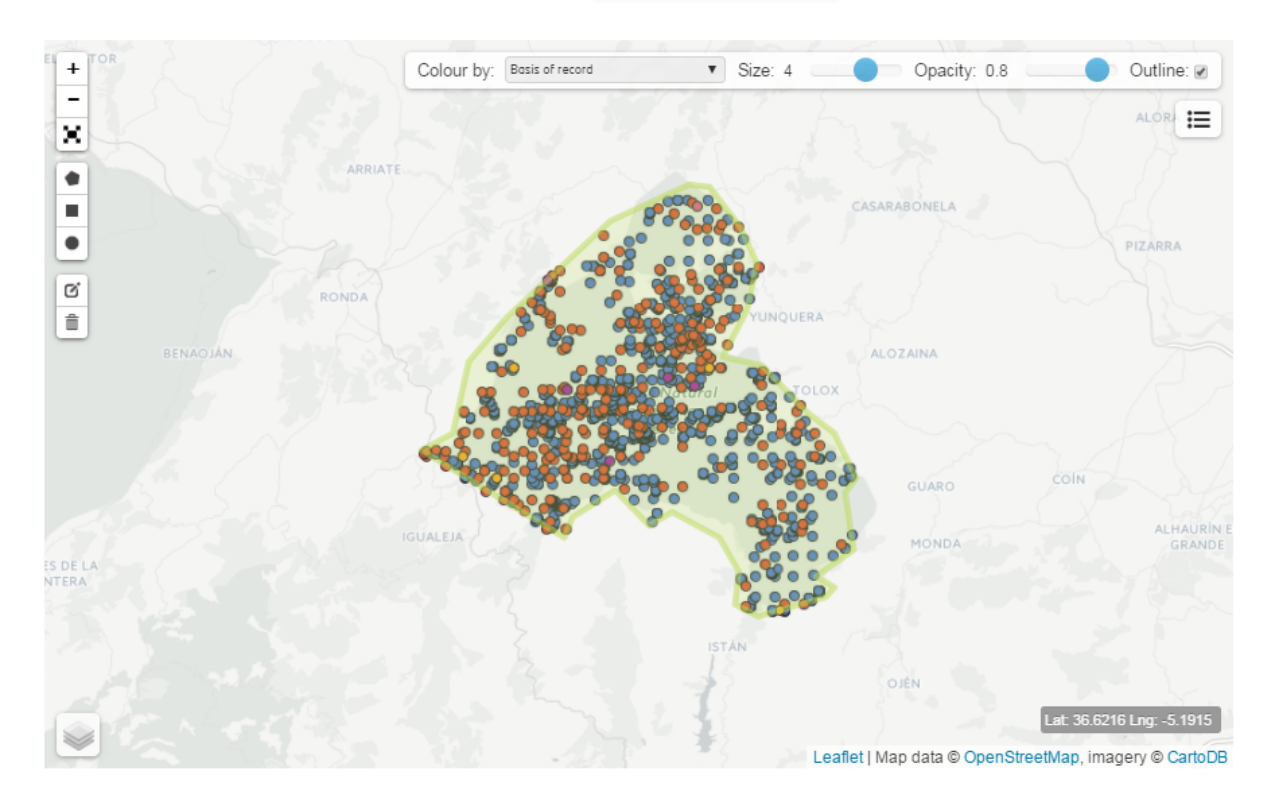

- 5. Desde la pestaña **Registros**, descarga los resultados.
- En la ventana de diálogo de la descarga cumplimenta los campos obligatorios, selecciona
   Todos los registros y pulsa Comenzar la descarga.

# Descargar

 $\times$ 

Al descargar este contenido usted acepta los términos de uso GBIF España Términos de uso y de cualquier proveedor de datos asociado con los registros descargados.

Por favor proporcione la siguiente información antes de descargar (\* requerido):

| Correo electrónico       |                                                                                                    |
|--------------------------|----------------------------------------------------------------------------------------------------|
| Nombre de archivo        | data                                                                                                    |
| Razón para la descarga * | seleccione una razón 🔻                                                                                        |
| Tipo de descarga         | <ul> <li>Todos los registros</li> <li>Checklist de especies</li> <li>Guía de Campo de las Especies</li> </ul> |
|                          | Comenzar descarga                                                                                             |

Nota: La guía de campo puede tardar varios minutos para preparar y descargar.

- 7. Busca el archivo resultante en la carpeta de Descargas.
- Importa el archivo .csv file en una hoja de Excel siguiendo los pasos del ejercicio <u>2</u>.
   <u>Import downloaded data into an Excel file</u>.

#### **Entregables**

- 1. Archivo con los datos descargados.
- 2. Archivo Excel con los datos adaptados.

#### **Tutorial relacionado**

https://www.youtube.com/watch?feature=player\_embedded&v=HKFTEy4cA6s

# 5. Búsqueda espacial: explorar por área

#### Antes de empezar

En este ejercicio realizaremos una nueva búsqueda espacial ingresando una dirección o ubicación para encontrar las especies registradas cercanas.

#### Ejercicio

1. Ve a la sección **Explorar por área** (Home -> Explorar por área)

http://datos.gbif.es/generic-hub/explore/your-area?default=true

 Ingresa una localización en el cuadro de búsqueda (dirección postal, coordenada, etc.) (ejemplo: Estr. Nova da Rainha 110, 2705 Colares, Portugal) y haz clic en Buscar.

# **Explora tu área**

Ingrese su ubicación o dirección:

Buscar

3. **Muestra los registros** en un radio de 10 Km. Verás una lista con todas las especies ubicadas en el área y la cantidad de registros de cada una. Desde aquí también es posible acceder a todos los registros y descargar los resultados.

| str. Nova da Rainha                 | 110, 2705 Colo | E.g. a street address, place nan |                               |         |  |
|-------------------------------------|----------------|----------------------------------|-------------------------------|---------|--|
| Showing records for:                | Estr. Nova da  | Rainha                           | a 110, 2705 Colares, Portugal |         |  |
| Display records in a 10 × km radius |                |                                  | View all records              |         |  |
| Group                               | Species        |                                  | Species : Common Name         | Records |  |
| All Species                         | 994            | 29.                              | Agrostis curtisii             | 2 🔺     |  |
| Animals                             | 260            | 30.                              | Ailanthus altissima           | 1       |  |
| Mammals                             | 0              | 31.                              | Aira caryophyllea             | 1       |  |
| Birds                               | 180            | 32.                              | Aix galericulata              | 1       |  |
| Reptiles                            | 2              | 33.                              | Ajuga iva                     | З       |  |
| Amphibians                          | 7              | 34.                              | Alauda arvensis arvensis      | 42      |  |
| Fish                                | 2              | 35.                              | Alca torda                    | 6       |  |
| Molluscs                            | 1              | 36.                              | Alcedo (Alcedo) atthis        | 22      |  |
| Arthropods                          | 68             | 37.                              | Alectoris rufa                | 143     |  |
| Crustaceans                         | 8              | 38.                              | Aleurodiscus botryosus        | 2       |  |
| Insects                             | 44             | 39.                              | Alisma lanceolatum            | 1       |  |
| Plants                              | 643            | 40.                              | Allium ampeloprasum           | З       |  |
| Bryophytes                          | 17             | 41.                              | Allium nigrum                 | 2       |  |
| Gumnosperms                         | 7              | 42.                              | Allium paniculatum            | 1       |  |
| FernsAndAllies                      | 13             | 43.                              | Allium roseum                 | 5       |  |
| Angiosperms                         | 599            | 44.                              | Allium sphaerocephalon        | 9       |  |
| Monocots                            | 144            | 45.                              | Alnus glutinosa               | 8       |  |
| Dicots                              | 455            | 46.                              | Alopecurus arundinaceus       | 1       |  |
| Fungi                               | 51             | 47.                              | Alopochen aegyptiaca          | 1       |  |
| Chromista                           | 10             | 48.                              | Amaranthus cruentus           | 1       |  |
| Protozoa                            | 15             | 49.                              | Amaranthus graecizans         | 1       |  |
| Bacteria                            | 0              | 50.                              | Amaranthus hybridus           | 2       |  |
| Alane                               | 12             |                                  | Show more species             |         |  |

#### **Entregables**

1. Archivo con los resultados.

#### **Tutorial relacionado**

https://www.youtube.com/watch?v=5M812siVHB8

# 6. Jerarquía de información en el portal: instituciones, colecciones y juegos de datos

#### Antes de empezar

En este ejercicio realizaremos una búsqueda a través de las pçaginas de instituciones, colecciones y juegos de datos.

## Ejercicio

Desde la sección **Instituciones, colecciones y proyectos** (Home) busca tu institución (u otra de tu interés) y analiza la información asociada para tratar de responder a las siguientes cuestiones:

- 1. ¿Qué colecciones y juegos de datos ha publicado?
- 2. ¿Cuántos registros tiene publicados en total?
- 3. Mediante el análisis de sus estadísticas ¿Qué grupo taxonómico está mejor representado?